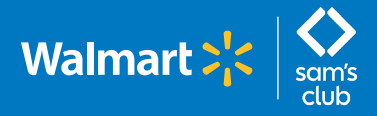

## Submitting Time Off in the GTA Portal

### (For salaried associates only)

### Follow these steps to submit time off in the GTA Portal.

Note: If you used the <u>Salary PTO Tracker</u> prior to the GTA Portal and had future time off entries in it before using GTA Portal, you'll need to re-enter and submit those time off requests.

| <b>Start:</b> Discuss time off requests with your manager and get approval <b>before</b> submitting PTO usage into the GTA Portal.                                                                                                    |
|----------------------------------------------------------------------------------------------------|
| 1 After logging into <u>GTA Portal</u> using One.Walmart.com select the " <b>Time Off</b> " tab.                                                                                                    |
| 2 Click the "New Request" button.                                                                                                    |
| Current Requests       Request History         Action       Time Off Request Type       Time Off Reason       Submitted Date (CT)       Status       Action Date (CT)         There are no current or future dated time off requests       There are no current or future dated time off requests       Status       Action Date (CT)                                                                                                    |
| 3 Select the date(s) on the calendar. Click "Next."<br>Create Time Off Request                                                                                                    |
| X V         X V         X V         Y         V         V </td |
| Cancel Next                                                                                                    |

4 Select "PTO Full Day" or "PTO Half Day."

### **Create Time Off Request**

| Date            | Time Off Type                                  | Time Off<br>Reason |
|-----------------|------------------------------------------------|--------------------|
| Tue<br>08/23/22 | PTO Full Day ~<br>PTO Full Day<br>PTO Half Day | Please Select ~    |
| Calendar        | Cancel                                         | Submit             |

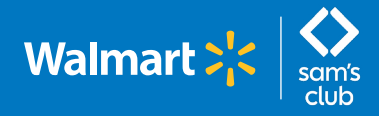

# Submitting Time Off in the GTA Portal

### (For salaried associates only)

|   | 5 |   |
|---|---|---|
| 1 |   | _ |

Select the **Time Off Reason**: Family Care, Holiday, Other, Personal, Sick, or Vacation.

#### **Create Time Off Request**

| Date            | Time Off Type  | Time Off<br>Reason                                              |
|-----------------|----------------|-----------------------------------------------------------------|
| Tue<br>08/23/22 | PTO Full Day V | Please Select V                                                 |
| Calendar        | Cancel         | Family Care<br>Holiday<br>Other<br>Personal<br>Sick<br>Vacation |

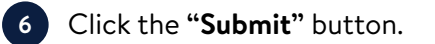

### **Create Time Off Request**

| Date            | Time Off Type  | Time Off<br>Reason |
|-----------------|----------------|--------------------|
| Tue<br>08/23/22 | PTO Full Day > | Holiday ~          |
| Calendar        | Cancel         | Submit             |

Submitted time off displays in "**Current Requests**" until the calendar date of use. If needed, use the "**Edit**" or "**Cancel**" buttons to edit or cancel the request. Time off entries can only be edited or canceled if the requested date(s) fall within the last seven days or in the next six months. Time off used displays in the "**Request History**" tab.

|                                                                                                    |                                   |                         |                      |                                         | _ |
|----------------------------------------------------------------------------------------------------|-----------------------------------|-------------------------|----------------------|-----------------------------------------|---|
| Global Time & Attenda                                                                                      | nce                               |                         |                      |                                         |   |
| A Home Home Edit Timesheet                                                                                 | (ETA) 🔎 Messages 🧿 Attendar       | nce Time Off Balanc     | e Activity PTO Detai | ils                                     |   |
| Total PTO Available for Plan Year                                                                          | Total PTO Used/Scheduled          | Remaining PTO Available | e for Use            |                                         |   |
| 28.0                                                                                                    | 3.0                               | 25.0                    |                      |                                         |   |
| More Details  Note: PTO is displayed in Days for Salarier New Request Print Current Requests Request Histo | d Associates                      |                         |                      |                                         |   |
| Action Time Off F                                                                                          | Request Date Time Off Request Typ | e Time Off Reason S     | Submitted Date (CT)  | Status Action Date (CT)                 | , |
| Edit Cancel 08/23/2022                                                                                     | 2 PTO Full Day                    | Holiday 0               | 08/23/2022 13:25     | SUBMITTED 08/23/2022 13:25<br>by SYSTEM |   |
| e Insufficient balance to cover th                                                                         | e Time Off Request.               |                         |                      |                                         |   |

The system displays "!" next to the 'Time Off Request Date' if you do not have enough available balance to cover the Time Off Request.

To adjust your available balance and reflect PTO taken/not taken more than seven days in the past, ask your manager or People Partner to submit a **Paid Time Off (PTO/PPTO) Adjustment Request** to correct it.

If you are having balance-related issues with the GTA Portal, you can open a case with People Services by signing into OneWalmart while on VPN and going to Work > HR Services > Paid Time Off (PTO/PPTO) Adjustment Request.